SafeWork NSW

## MYSERVICESNSW ACCOUNT USER GUIDE – ID verification and enrolling for a high risk work licence assessment

May 2025

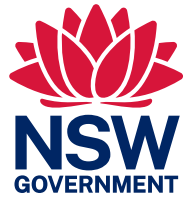

#### Acknowledgement of Country

SafeWork NSW acknowledges the Traditional Custodians of the lands where we work and live. We celebrate the diversity of Aboriginal peoples and their ongoing cultures and connections to the lands and waters of NSW.

We pay our respects to Elders past and present and acknowledge the Aboriginal and Torres Strait Islander people that contributed to the development of this Policy.

We advise this resource may contain images, or names of deceased persons in photographs or historical content.

MYSERVICESNSW ACCOUNT USER GUIDE – ID verification and enrolling for a high risk work licence assessment

Published by the Department of Customer Service

safework.nsw.gov.au

#### Copyright and disclaimer

© State of New South Wales through SafeWork NSW 2025. Information contained in this publication is based on knowledge and understanding at the time of writing, May 2025, and is subject to change. For more information, please visit <u>www.safework.nsw.gov.au</u>

## Contents

| 1. | Glossary                                                       | iv |
|----|----------------------------------------------------------------|----|
| 2. | I wish to enrol for a high risk work licence (HRWL) assessment | 1  |
| 3. | Accessing your MyServiceNSW Account                            | 2  |
|    | 3.1 I have a MyServiceNSW Account                              | 2  |
|    | 3.2 I do not have a MyServiceNSW Account                       | 4  |
| 4. | Verifying your identity                                        | 9  |
|    | 4.1 Linking Documents                                          | 9  |
| 5. | Enrolling for a High Risk Work Licence (HRWL) Assessment       | 16 |
| 6. | Help & Assistance                                              | 23 |

## 1. Glossary

| Term                              | Meaning                                                                                                    |
|-----------------------------------|----------------------------------------------------------------------------------------------------|
| AEN                               | Assessment enrolment number – the identifying number a Candidate receives when they enrol for an assessment via their MyServiceNSW account                                                                                                    |
| Enrolment                         | Candidates enrol via their MyServiceNSW account. This enrolment<br>indicates a candidate intends to participate in an assessment and the<br>Candidate receives an AEN number, which they must provide to the<br>Assessor at their in-person assessment |
| High Risk Work Licence (HRWL)     | A licence issued under Part 4.5 of the WHS Regulation for one or more of the HRW licence classes                                                                                                    |
| HRWL Assessment (Assessment)      | An in-person assessment conducted by an accredited HRWL Assessor<br>to determine a Candidate's competency in a high risk work licence<br>class.                                                                                                    |
| Multi-Factor Authentication (MFA) | An authentication method that requires the user to provide two or more verification factors to gain access to a resource such as an application, online account, or a VPN.                                                                             |
| MyServiceNSW Account              | MyService NSW Account is an online service operated by Service NSW, on behalf of the NSW Government that Candidate must use to verify their identity and enrol for a high risk work assessment.                                                        |

# 2. I wish to enrol for a high risk work licence (HRWL) assessment

A candidate who wishes to enrol for a HRWL assessment will find the link to enrol on the Service NSW page - <a href="https://www.service.nsw.gov.au/services/high-risk-work-licence">https://www.service.nsw.gov.au/services/high-risk-work-licence</a>

From 7 May 2025 there will be a tile on this page which you can select to enrol for your HRWL assessment.

|                                                                                                    | •                                                                                                    |                                                                                                |
|----------------------------------------------------------------------------------------------------|----------------------------------------------------------------------------------------------------|------------------------------------------------------------------------------------------------|
| High risk work licence applications are<br>From Friday 2 May to Tuesday 6 May 200<br>The new platform will make applying for<br>Make sure your contact details are up to<br>not match your ID complete a Change of | moving to a digital platform<br>25, you will not be able to renew your licence. Apply ea<br>or renewing a licence easier and quicker.<br>date to get important communications, such as renewar<br>(details application in your MyServiceNSW account | ly if you are due to renew at this time.<br>I reminders. If the name on your licence name does |
| If you cannot apply, renew, or update onl                                                                                                    | ine, call <u>13 10 50</u> .                                                                                                    | A- A*                                                                                          |
| If you cannot apply, renew, or update on If you cannot apply, renew, or update on Uisten Apply for a high risk work licence                                                                                        | Change details on a high risk work                                                                                                    | A* A*                                                                                          |

Once a candidate clicks on the correct tile, you will be taken to a login page for your MyServiceNSW account (section 3.1 below) or asked to create a MyServiceNSW account (section 3.2 below).

You can also find information on the SafeWork NSW website about the process for obtaining a high risk work licence in the new digital system from 7 May 2025 at this link:

https://www.safework.nsw.gov.au/licences-and-registrations/licences/high-risk-work-licencesapplication-process-from-7-may-2025

## 3. Accessing your MyServiceNSW Account

#### 3.1 I have a MyServiceNSW Account

- 1. After you click on the link to enrol (<u>see section 2 above</u>) you will be taken to the MyServiceNSW Account login page.
- 2. Enter the email and password used to create your MyServiceNSW account and select 'Continue'.

|                 | MyServiceN      | ISW Account |      |
|-----------------|-----------------|-------------|------|
| Log in          |                 |             |      |
| Email           |                 |             |      |
| JohnStorema     | an@yopmail.com  |             |      |
| Password        |                 |             |      |
|                 |                 |             | Show |
| Reset passwo    | rd              |             |      |
| Conti           | nue             |             |      |
| I don't have an | account. Create | account     |      |

Note: If you have forgotten your password, use the 'reset password' link. If you do not have an account, refer to <u>section 3.2</u> below.

- *3.* Verify you are not a robot by completing the image validation e.g. *Select all squares with motorcycles* and select ok.
- 4. A green tick will appear confirming the validation has been completed and you will be able to select 'Continue'.

| MyServiceNSW Account                    |      |
|-----------------------------------------|------|
| Log in                                  |      |
| Email                                   |      |
| Danielforklit@yopmail.com               |      |
| Password                                |      |
|                                         | Show |
| Reset password                          |      |
| V I'm not a robot                       |      |
| Continue                                |      |
| I don't have an account. Create account |      |

5. You will now be taken to a screen showing the information that you will need to apply for a high risk work licence. Once you have selected 'Continue' you will commence the ID verification process.

Note: You can also access the privacy collection notice on this screen.

|                          | Wydel vicendw Account                                                                                                    |
|--------------------------|----------------------------------------------------------------------------------------------------|
| Η                        | gh risk work licence privacy                                                                                                    |
| By<br>det<br>the<br>lice | continuing, you agree to share the following additional<br>ails from your MyServiceNSW Account with <b>SafeWork NSW</b><br>NSW government agency that manages high risk work<br>nces: |
|                          | Verified full name                                                                                                    |
| •                        | Date of birth                                                                                                    |
| •                        | Mobile number                                                                                                    |
| •                        | Residential address                                                                                                    |
| •                        | Mailing address                                                                                                    |
| •                        | Type of documents used to verify identity                                                                                                    |
| •                        | Driver licence details (if driver licence is used to verify identity)                                                                                                    |
| How                      | v your personal information will be handled is explained in<br>privacy collection notice 团                                                                                            |
|                          | Continue                                                                                                    |

#### 3.2 I do not have a MyServiceNSW Account

1. If you do not have a MyServiceNSW account, you will need to create one. After you have selected 'I don't have an account, Create account' (see section 3.1) this screen will appear.

| MyServiceNSW Account                                                                 |  |  |  |  |
|--------------------------------------------------------------------------------------|--|--|--|--|
| Create an account                                                                    |  |  |  |  |
| Your email<br>We'll send a confirmation code to your email.                          |  |  |  |  |
|                                                                                      |  |  |  |  |
| Continue                                                                             |  |  |  |  |
| < Back                                                                               |  |  |  |  |
| Help                                                                                 |  |  |  |  |
| For security and privacy reasons, your MyServiceNSW Account is <b>for you only</b> : |  |  |  |  |
| keep your account details private                                                    |  |  |  |  |
| • do not use a shared email.                                                         |  |  |  |  |
| Our <u>collection notice</u> explains how we handle your personal information.       |  |  |  |  |

- 2. Enter your email address and select 'Continue'. A confirmation code will be sent to the email address that you enter.
- 3. Enter the confirmation code and select 'Continue'. *Note: this code expires after 1 hour.*

| MyServiceNSW Account                                               |
|--------------------------------------------------------------------|
| Confirm your email                                                 |
| We've sent a confirmation code to:<br>novembertest@yopmail.com     |
| () Keep this page open while getting your code                     |
| Enter code                                                         |
| Continue                                                           |
| < Back                                                             |
| Help<br>Code expires in 1 hour.                                    |
| If you didn't get your confirmation code:                          |
| • It can take up to 10 minutes to arrive.                          |
| Check your spam, junk or trash folders.                            |
| Check your email address is correct. If not, go back to change it. |
|                                                                    |

4. Create a password for your new account and select the check box to agree to the Terms and Conditions.

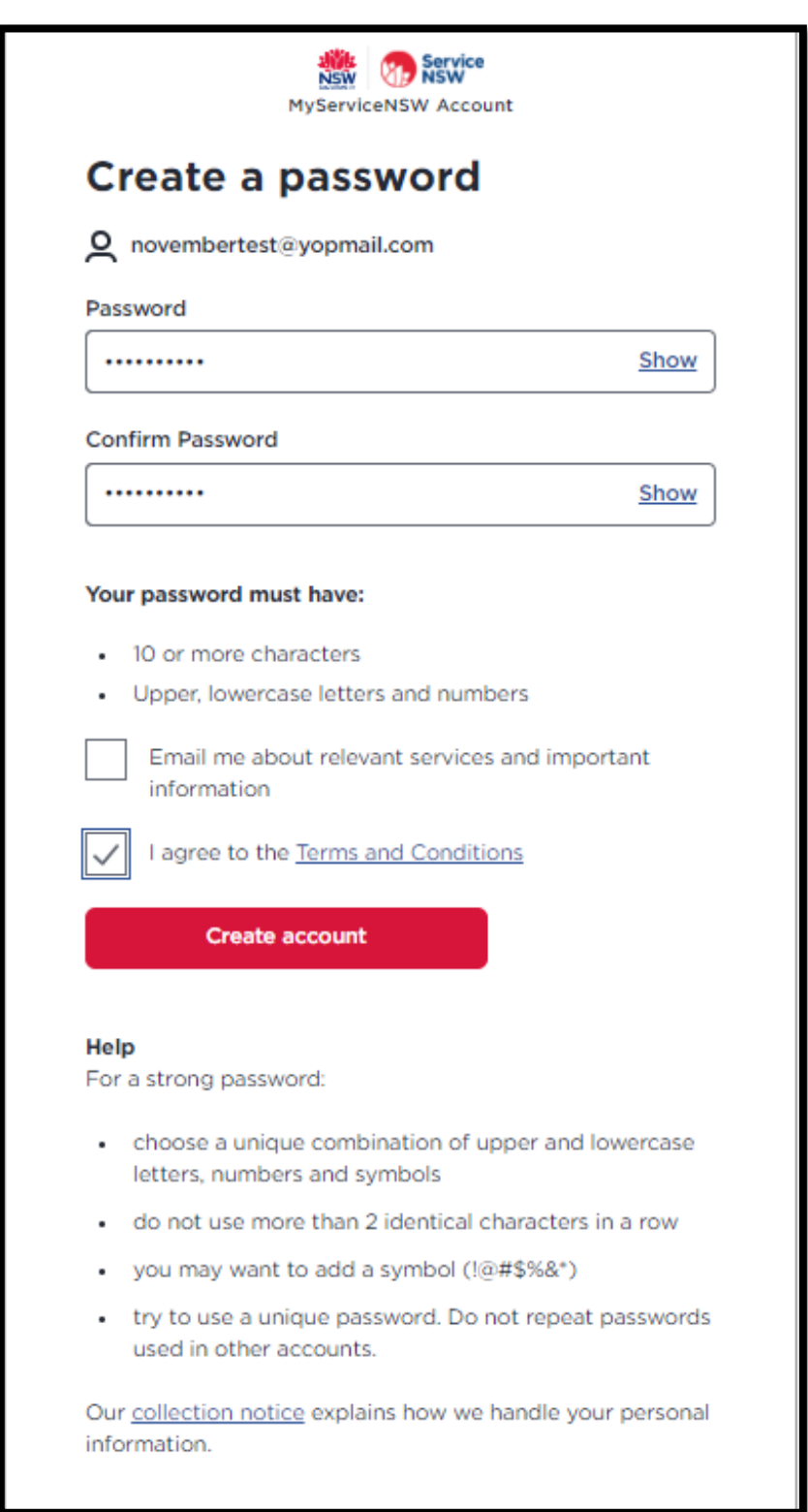

5. If the system identifies that you already have a MyServiceNSW account, the below screen will appear. You can either return to the login page and reset your password or create a new MyServiceNSW account with a different email.

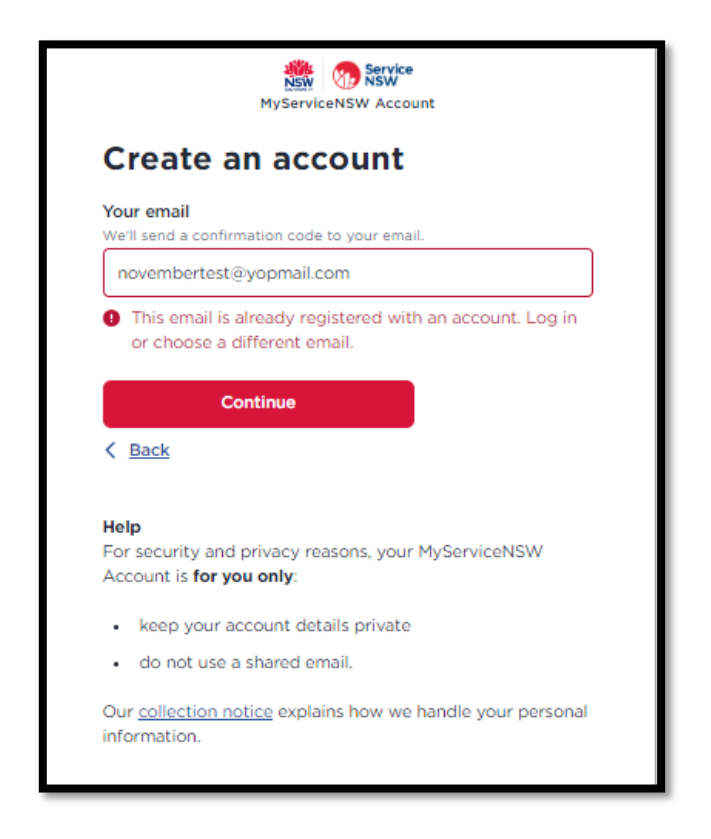

6. You will be taken to a screen where you have the option to secure your account using multifactor authentication (MFA). We recommend you protect your account with the 2-step authentication process however it is not compulsory.

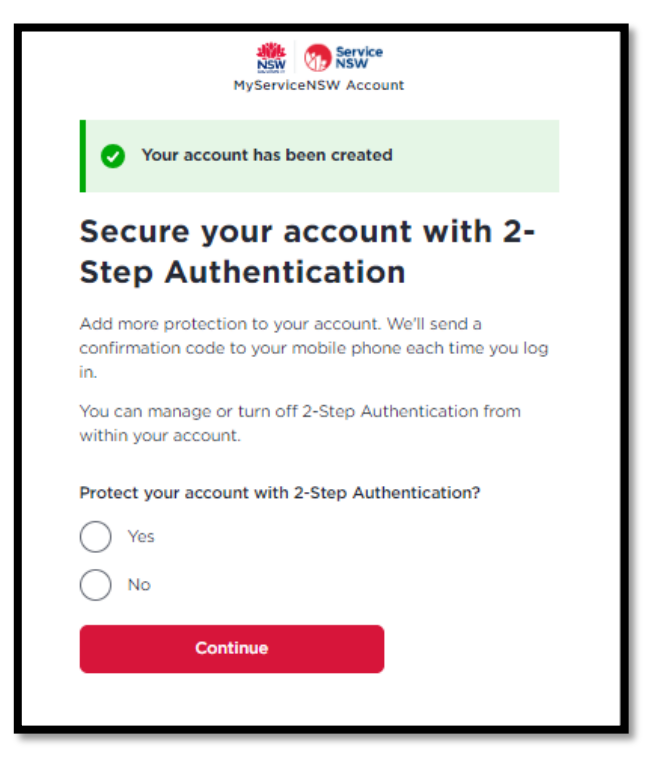

7. If you select 'yes' for MFA, the below screen will appear.

Enter your mobile number and select 'Continue'.

| MyServiceNSW Account                                                                                             |                            |
|----------------------------------------------------------------------------------------------------|----------------------------|
| Add your mobile number                                                                                           |                            |
| /ou'll get a text message with a code to er<br>icreen. Your mobile number will be saved<br>MyServiceNSW Account. | ter on the next<br>to your |
| Australia, AU, +61<br>Enter your Australian mobile number —                                                      | >                          |
| Continue                                                                                                    |                            |

8. Enter the 6-digit code you received as a text message and select 'Continue'. MFA will now be activated for your MyServiceNSW Account.

| MyServiceNSW Account                                   | e<br>nt        |
|--------------------------------------------------------|----------------|
| Enter the code                                         |                |
| We've sent you a text message with a co<br>code below. | ode. Enter the |
| -610100201150                                          | Edit           |
| Enter the 8-digit code                                 |                |
|                                                        |                |
| Continue                                               |                |
| Didn't receive a code? Re                              | send           |
|                                                        |                |

9. If you do not wish to set up multi-factor authentication at this stage, select 'No, I'll do this later'.

10. You will then be prompted to prove that you are not a robot by validating an image. *E.g. select all bicycles in the image.* Once you have verified this information, you will be able to select 'Continue'.

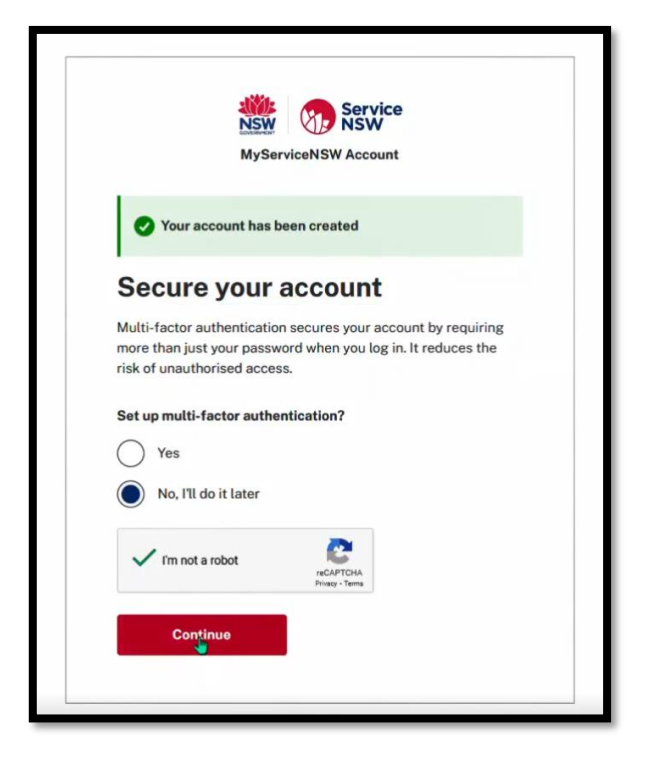

## 4. Verifying your identity

1. Once you have logged into your MyServiceNSW account, you will be asked for documents to verify your identity. Gather together your documents and select 'Continue'.

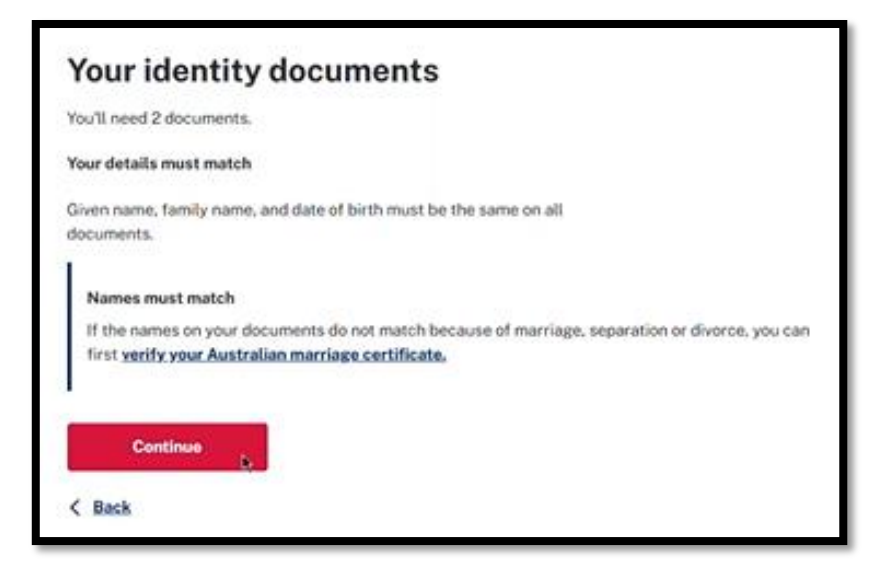

You must have 2 current identity documents from the list below. These are required to validate your identity.

| You need either 2 x primary document | ts or I x primary and I x | secondary document. |
|--------------------------------------|---------------------------|---------------------|
|                                      |                           |                     |

| Primary Documents                                  | Secondary Documents               |
|----------------------------------------------------|-----------------------------------|
| Australian birth certificate                       | Medicare card                     |
| Australian certificate of registration by descent  | Health Care Card                  |
| Australian citizenship certificate                 | Commonwealth Seniors Health Card  |
| Australian driver licence                          | Pensioner Concession Card         |
| Australian Passport                                | Veteran Gold Card                 |
| Foreign passport with Australian visa              | Veteran Pensioner Concession Card |
| ImmiCard                                           | Veteran Seniors Health Care Card  |
| Aviation and Maritime Security Identification card |                                   |

#### 4.1 Linking Documents

Linking documents may be required to demonstrate the continuity of a customer's identity, where identity details have changed (e.g. their name).

• Marriage certificate

ς,

. ...

\_

- Change of name certificate
- Australian divorce papers

- Australian Birth Certificate
- Commonwealth victims' certificate
- 1. You will be taken to a screen showing the privacy collection notice and Terms and Conditions. You can access the privacy collection notice and terms & conditions by clicking on the blue hyperlinks.
- 2. Select the declaration box to agree that ServiceNSW can digitally verify your document and select 'Continue'.

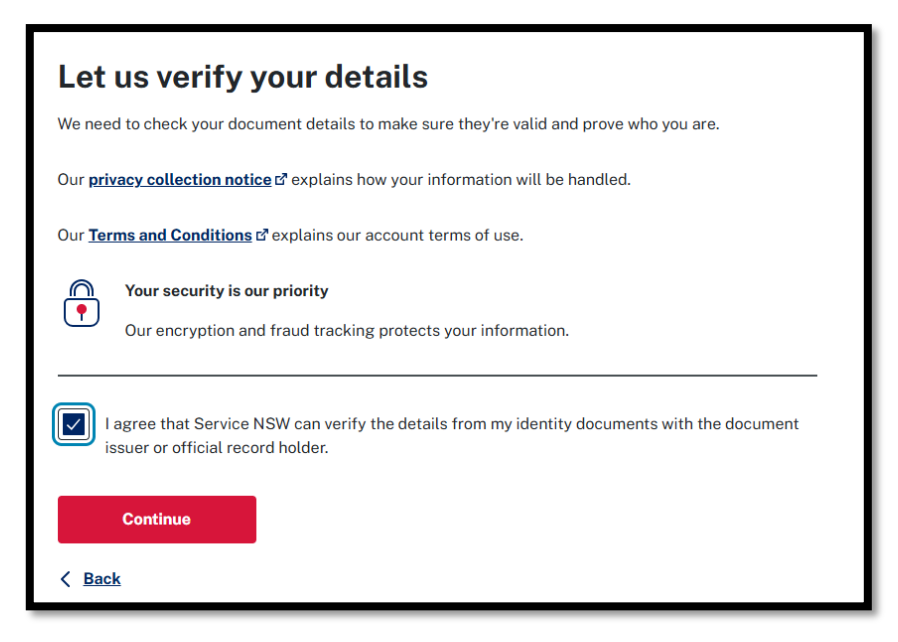

- 3. If you have previously saved your verified details, you will be given the option to re-use your previously verified details. Select the checkbox followed by 'Continue' if you agree or only select 'Continue' if you do not.
- 4. Select your first current identity document from the list and select 'Continue'.

| NSW Service<br>NSW NSW                                           | Home                      | Find services                              | Business | Find locations |
|------------------------------------------------------------------|---------------------------|--------------------------------------------|----------|----------------|
| Your identity                                                    | docu                      | ments                                      |          |                |
| You'll need one document.                                        |                           |                                            |          |                |
| Australian driver licer                                          | nce                       |                                            |          |                |
| Overseas passport (A                                             | ustralian v<br>ficate     | risa)                                      |          |                |
| Australian citizenship                                           | certificat<br>registratio | e<br>on by descent                         |          |                |
| ImmiCard If your names don't match                               |                           |                                            |          |                |
| If the names on your docum<br>married, you can <u>verify you</u> | ents do no<br>r marriage  | ot match because y<br>e certificate first. | vou got  |                |
| Continue                                                         |                           |                                            |          |                |
| < Back                                                           |                           |                                            |          |                |

5. You can choose to save your verified details for your MyServiceNSW account and re-use these if you need to verify your identity again at a later time.

If you choose to re-use your verified details, select the check box allowed Service NSW to reuse your verified details for later logins (this step is optional).

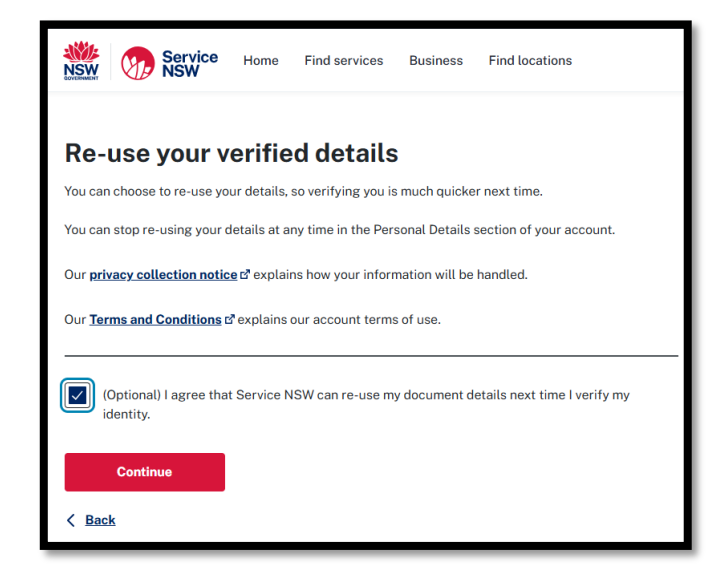

6. Once you have selected your first identity document, you will be prompted to verify it. You can either manually enter the document details or take a photo of your document. Select your preferred option and 'Continue'.

| Service<br>NSW<br>Soveman                                                    | Home                               | Find services     | Business | Find locations |
|------------------------------------------------------------------------------|------------------------------------|-------------------|----------|----------------|
| Verify your Au                                                               | ıstral                             | lian drive        | r licen  | се             |
| Enter your document     Take a photo of your d     We will use your device c | details<br>locument<br>amera to so | an your document. |          |                |
| Continue                                                                     |                                    |                   |          |                |

7. In this example we are using an Australian driver licence. Select the state shown on your licence.

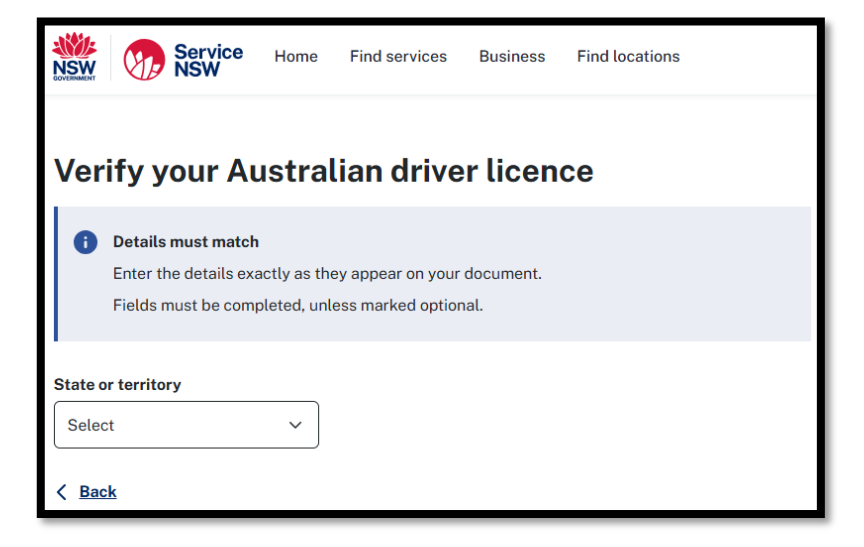

8. Enter the details exactly as they appear on the ID document and select 'Continue'.

| NSW Service<br>NSW NSW                                                           | Home                         | Find services     | Business          | Find locations |
|----------------------------------------------------------------------------------|------------------------------|-------------------|-------------------|----------------|
| Verify your Au                                                                   | ustral                       | ian drive         | er licen          | се             |
| Details must match Enter the details exa Fields must be comp                     | actly as the<br>pleted, unle | ey appear on your | document.<br>nal. |                |
| State or territory New South Wales NSW Driver Licence                            | ~                            |                   |                   |                |
| This is an example of a card.                                                    | Wales                        |                   |                   |                |
| Name Jay Citizen 12<br>Licence<br>number 12345678<br>Date of<br>birth 01/01/2000 | 34 567 890                   | Card<br>number    |                   |                |
| First name                                                                       |                              |                   | ן                 |                |
| Middle name(s) (optional)<br>Enter your middle name(s) as the                    | ey appear oi                 | n your licence.   | )                 |                |
| Family name                                                                      |                              |                   | )                 |                |
| Date of birth<br>Use the format DD/MM/YYYY.                                      |                              |                   | J                 |                |
| Licence number<br>Enter up to 10 characters, witho                               | ut spaces.                   |                   |                   |                |
| Card number<br>Enter 10 digits, without spaces.                                  | For example                  | , 1234567890.     |                   |                |
| Continue                                                                         |                              |                   |                   |                |
| < Back                                                                           |                              |                   |                   |                |

9. A message will appear indicating that your ID document is being verified & a green tick will appear once the verification is complete.

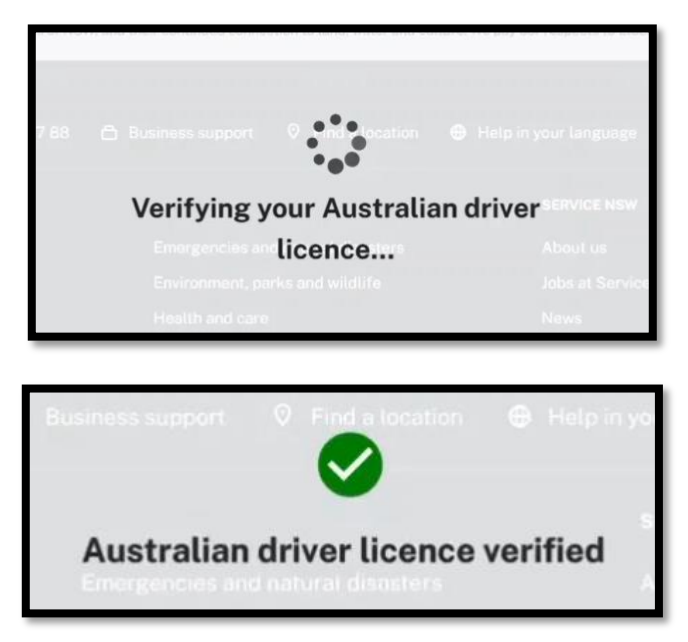

- 10. You will now be required to complete the same steps for your second ID document following the prompts as required by Service NSW.
- 11. Once your ID documents have been verified, you will be prompted to review your MyServiceNSW account details to ensure they are correct.

Check the details are correct. Then enter current mobile phone number and select 'Continue'. You will be sent a confirmation code to your mobile phone.

| Check your<br>MyServiceNSW Account<br>details                                                                                                    |
|----------------------------------------------------------------------------------------------------|
| To proceed with this application, check that the details below are correct.<br>Any changes you make will be saved to your MyServiceNSW Account and<br>will be used to process this transaction. |
| Details from your identity documents<br>AFThis will be your<br>DDate of details 07/1960                                                                                                    |
| fic This will be your il.com                                                                                                    |
| All fields must be completed, unless marked optional.                                                                                                    |
| Australian mobile number                                                                                                    |
| This will be your<br>Date of details 07/196                                                                                                    |
| Residential address                                                                                                    |
| Start typing to search for your address                                                                                                    |
| 20 DU FA                                                                                                    |
| Enter address manually                                                                                                    |
| Mailing address same as residential address                                                                                                    |
|                                                                                                    |
| Continue                                                                                                    |

12. Enter the confirmation code sent to your mobile and select confirm.

Note: This message can take up to 3 minutes to arrive. If you do not receive the code, select the blue hyperlink to resend it.

| Confirm your mobile number                                                                     |
|------------------------------------------------------------------------------------------------|
| We've sent a confirmation code to <b>0400 000 000</b> . It can take up to 3 minutes to arrive. |
| Confirmation code                                                                              |
| Didn't get a code? Resend code                                                                 |
| Cancel Confirm                                                                                 |

13. A message will appear showing that your mobile number has been confirmed. Select 'Continue'.

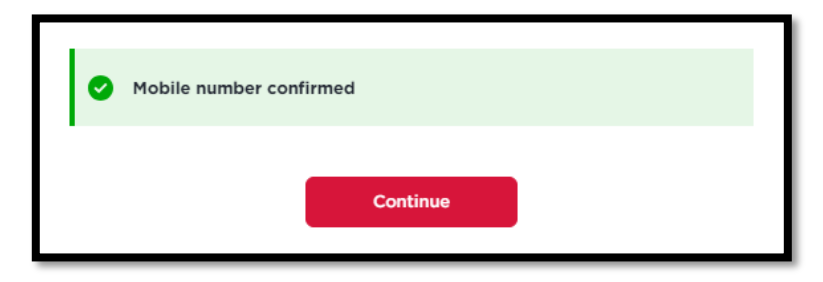

14. You are now ready to enrol for a High Risk Work Licence (HRWL) Assessment.

### 5. Enrolling for a High Risk Work Licence (HRWL) Assessment

1. The system will ask you if you have an existing NSW high risk work licence. Select your answer and choose 'Continue'

The following is the path you will see if you select 'no'. If you do have an existing HRWL select 'yes' and answer the questions which will be similar.

| Enrol for a high risk work licence Enter your licence details    |
|------------------------------------------------------------------|
| Do you have an existing NSW high risk work licence?<br>Yes<br>No |
| Continue                                                         |

2. The system will create an application form for you.

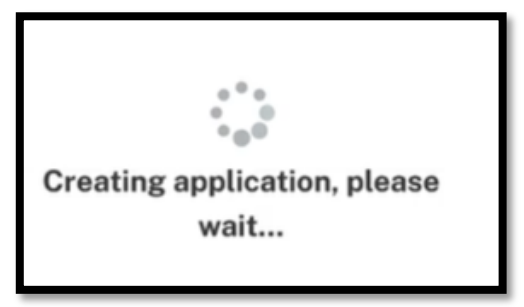

3. You will be asked to check your details for your enrolment for your high risk work licence. If they are correct, select the 'Continue' button. You may make changes to your email, mobile number and address in this section.

Note: any changes you make here will not be saved in your contact information in your MyServiceNSW account.

| Enrol for a high risk work licence<br>Check your details                                                                                                    |  |
|----------------------------------------------------------------------------------------------------|--|
| Any changes you make here will not update your MyServiceNSW Account.                                                                                                    |  |
| Personal details                                                                                                    |  |
| First name                                                                                                    |  |
| Middle name(s)                                                                                                    |  |
| Last name                                                                                                    |  |
| Date of birth                                                                                                    |  |
| Contact details<br>We will use these details if we need to get in touch about your application. Any changes you make here will not<br>update your MyServiceNSW Account.<br>Email address |  |
| Mobile number                                                                                                    |  |
| Start typing to search or enter manually.                                                                                                    |  |
| Enter address manually                                                                                                    |  |
| Mailing address         Same as residential         Use different                                                                                                    |  |
| Continue                                                                                                    |  |

4. You will be taken to a screen to select the classes you wish to enrol in your high risk work licence assessment. You can select more than one class here and select 'Continue'

| Enrol for a high risk work licence<br>Select classes for a                                                                     | assessments                                                  |
|----------------------------------------------------------------------------------------------------|--------------------------------------------------------------|
| • You have 30 days to get assessed in your selected                                                                            | l classes or you will need to re-enrol.                      |
| Select classes<br>You will be assessed in the classes you select. Any classes<br>enrolled for are not available for selection. | s that you currently hold on your licence or have previously |
| Crane                                                                                                    | Forklift                                                     |
| Boom Type Elevating Work Platform (WP)                                                                                         | Forklift Trucks (LF)                                         |
| Bridge and Gantry Crane (CB)                                                                                                   | Order Picking Forklift Trucks (LO)                           |
| Concrete Placing Boom (PB)                                                                                                    | Hoist                                                        |
| Derrick Crane (CD)                                                                                                    | Materials Hoist (HM)                                         |
| Non-slewing Mobile Crane (greater than 3 tonnes)                                                                               | Personnel and Materials Hoist (HP)                           |
| Portal Boom Crane (CP)                                                                                                    | Pressure Equipment                                           |
| Self-erecting Tower Crane (CS)                                                                                                 | Advanced Boiler Operation (BA)                               |
| Slewing Mobile Crane (over 100 tonnes) (C0)                                                                                    | Reciprocating Steam Engine Operation (ES)                    |
| Slewing Mobile Crane (up to 100 tonnes) (C1)                                                                                   | Standard Boiler Operation (BS)                               |
| Slewing Mobile Crane (up to 20 tonnes) (C2)                                                                                    | Turbine Operation (TO)                                       |
| Slewing Mobile Crane (up to 60 tonnes) (C6)                                                                                    | Reach Stacker                                                |
| Tower Crane (CT)                                                                                                    | Reach Stacker (RS)                                           |
| Vehicle Loading Crane (CV)                                                                                                    | Scaffolding                                                  |
| Dogging and Rigging                                                                                                    | Advanced Scaffolding (SA)                                    |
| Advanced Rigging (RA)                                                                                                    | Basic Scaffolding (SB)                                       |
| Basic Rigging (RB)                                                                                                    | Intermediate Scaffolding (SI)                                |
| Dogging (DG)                                                                                                    |                                                              |
| Intermediate Rigging (RI)                                                                                                    |                                                              |
|                                                                                                    |                                                              |
|                                                                                                    |                                                              |
| Continue                                                                                                    |                                                              |

5. You now need to answer the disclosure questions – select your answer and select 'Continue'.

| Enrol for a high risk work licence<br>Answer disclosure questions                                                                |
|----------------------------------------------------------------------------------------------------|
| Do you hold an equivalent high risk work licence issued by another state, territory or the Commonwealth?          Yes         No |
| Continue                                                                                                    |

6. If you answer 'yes' to the disclosure questions you will see the below message. Once you have read the message, you can select 'Continue'.

| Enrol for a high risk work licence<br>Answer disclosure questions                                                                                                    |
|----------------------------------------------------------------------------------------------------|
| Do you hold an equivalent high risk work licence issued by another state, territory or the Commonwealth?           Image: Wes         No                                                                                                    |
| <ul> <li>You can only hold one high risk work licence</li> <li>The licence should be issued by the state or territory where you primarily live or work. If you live outside NSW but have a reason for applying in NSW, you can:         <ul> <li>transfer your current licence by contacting SafeWork NSW on <u>13 10 50</u>, or</li> <li>surrender your current licence by contacting the relevant <u>WHS authority</u> E<sup>3</sup></li> </ul> </li> </ul> |
| Continue                                                                                                    |

7. You will be taken to the Review and Submit screen. You can edit the details on this screen using the edit hyperlink. If the details are correct, select 'Continue'.

| irrol for a high risk work licence<br>Review and submit                                                        |
|----------------------------------------------------------------------------------------------------|
|                                                                                                    |
| Complete ^                                                                                                    |
| Your details                                                                                                   |
| Porcenal dataile                                                                                               |
| Fersonal details                                                                                               |
| Andrew                                                                                                    |
| Last name                                                                                                    |
| Adams                                                                                                    |
| Date of birth                                                                                                  |
| 10/11/1970                                                                                                    |
| Contact details                                                                                                |
| Email address                                                                                                  |
| fionahrwtest3@yopmail.com                                                                                      |
| Mobile number                                                                                                  |
| 0413044731                                                                                                    |
| Residential address 20 DU FAUR ST, NORTH TURRAMURRA NSW 2074                                                   |
| Mailing address                                                                                                |
| Same as residential                                                                                            |
|                                                                                                    |
| ∠ Edit                                                                                                    |
| Complete ^                                                                                                    |
| ∠ Edit                                                                                                    |
| Complete                                                                                                    |
| Disclosures                                                                                                    |
| Do you hold an equivalent high risk work licence issued by another state, territory or the Commonwealth?<br>No |
| ∠ Edit                                                                                                    |
|                                                                                                    |
| Continue                                                                                                    |

8. You will now be taken to the declaration screen where you must read the declarations, mark the checkbox and select 'Continue'.

| M                                                                                                    | ake your declaration                                                                                                    |
|----------------------------------------------------------------------------------------------------|----------------------------------------------------------------------------------------------------|
| _                                                                                                    |                                                                                                    |
| <b>A</b>                                                                                                    | Giving false or misleading information is a serious offence.<br>The details you provided in this application must be true and correct.<br>Under the <i>Crimes Act 1900</i> , you could be fined or imprisoned for giving false or misleading information or<br>documents.                                                                                                    |
| l decla                                                                                                    | re                                                                                                    |
| • 1<br>t<br>• 1<br>h                                                                                                    | he details in this high risk work licence assessment enrolment application are, to the best of my knowledge,<br>rue and correct<br>have completed/i intend to complete the specified course of training for each of the classes selected in this<br>igh risk work licence assessment enrolment application and am ready for a high risk work licence assessment<br>or each class.                                                                                                    |
| l ackn                                                                                                    | owledge                                                                                                    |
| C      C     f     f     r     r    r | iving false or misleading information or documents is a serious offence and may result in penalties such as<br>ines and imprisonment.<br>he registered training organisation is required to provide the assessor, prior to my assessment, confirmation of<br>ny readiness for assessment for each of the classes selected in this high risk work licence assessment<br>influence an assessor's decision or knowingly participate in a fraudulent assessment, I<br>any have committed a criminal offence<br>If worruptly attempt to influence an assessor's decision or knowingly participate in a fraudulent assessment, I<br>any have committed a criminal offence<br>If wassessment is not completed fully and in accordance with its requirements, SafeWork NSW may require<br>hat I be reassessed or may suspend or cancel any licence granted<br>lafeWork NSW may verify the information I have provided in this application with any organisation or individual<br>lafeWork NSW may make inquiries and exchange information with state or territory government agencies<br>nd/or the Commonwealth regarding any matter relevant to this application or for compliance purposes<br>dySorviceNSW Account is being used to initiate this application and verify my identify. Learn more about how<br>tervice NSW handles your personal information by reading this <u>privacy statement</u> . <sup>Cl</sup> |

9. Once your enrolment has been submitted, you will be taken to a confirmation screen. You can download a copy of your enrolment form from this screen. The screen also contains information on the next steps a candidate needs to complete.

| Sy You have submitted your enrolment.                                                                                                    |          |
|----------------------------------------------------------------------------------------------------|----------|
| A confirmation email from SafeWork NSW will be sent to fionahrwtest3@yopmail.com.                                                                                                    |          |
| Reference Number: HRWL-0000111878                                                                                                    |          |
| You can download a copy of your enrolment now.                                                                                                    |          |
| . Ď Download                                                                                                    |          |
| Next Steps                                                                                                    |          |
| 1 Contact your RTO if you have questions about your assessment                                                                                                    |          |
| Your registered training organisation (RTO) can give you date, time and location details, and let you know i<br>you need to bring anything to the assessment, for example, specific personal protective equipment. You w<br>also need to bring a copy of your confirmation email to your assessment. | f<br>ill |
| 2 Pack the right photo ID                                                                                                    |          |
| You will need to provide your Assessor with one photo ID document from this list. For example driver licenx<br>passport, NSW photo card or current high risk work licence. You won't be able to be assessed if you don't<br>bring the correct photo ID.                                              | ce,      |
| (3) Attend your assessment(s)                                                                                                    |          |
| When you pass an assessment, you will get an email on how to apply for your high risk work licence.                                                                                                    |          |
|                                                                                                    |          |

10. You will also receive an email from SafeWork NSW with your Assessment Enrolment Number (AEN) as well as a copy of the next steps you are required to take.

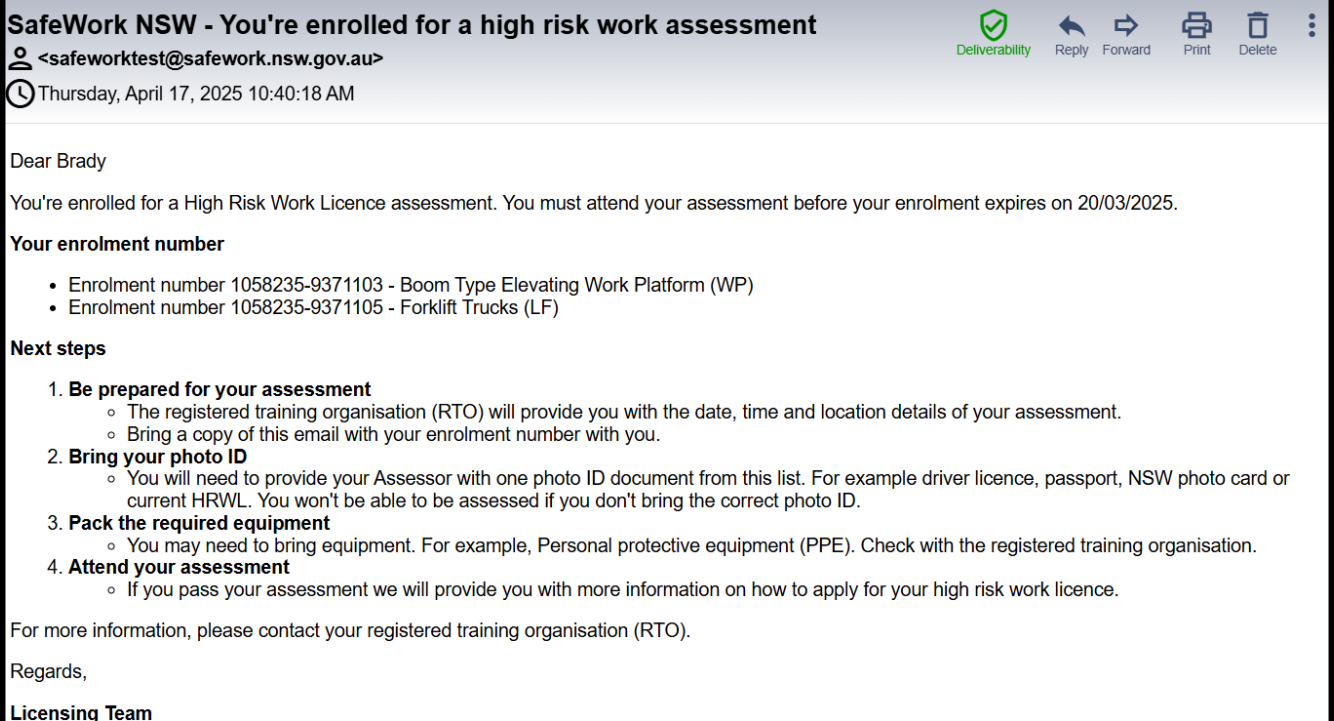

Licensing Team SafeWork NSW

## 6. Help & Assistance

Phone:

- Service NSW on 13 77 88 Monday to Friday between 7am and 7pm (Sydney time).
- If you are overseas, call + 61 2 8894 1555

Accessibility Services:

- If you're deaf, hard of hearing, or have a speech/communication difficulty, contact us through the **National Relay Service** and ask for **13 77 88**.
- Call 13 77 88 for translation and interpreter services.

Visit a Service centre

- Use the service centre locator to find a Service NSW location near you
- Or you can contact Service NSW https://www.service.nsw.gov.au/contact-us

#### SafeWork NSW

32 Mann Street Gosford NSW 2250

Locked Bag 2906 Lisarow NSW 2252

Office hours: Monday to Friday 8.30am – 5.00pm

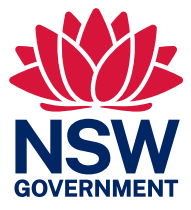